## お申込みページ操作方法

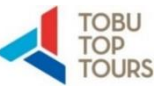

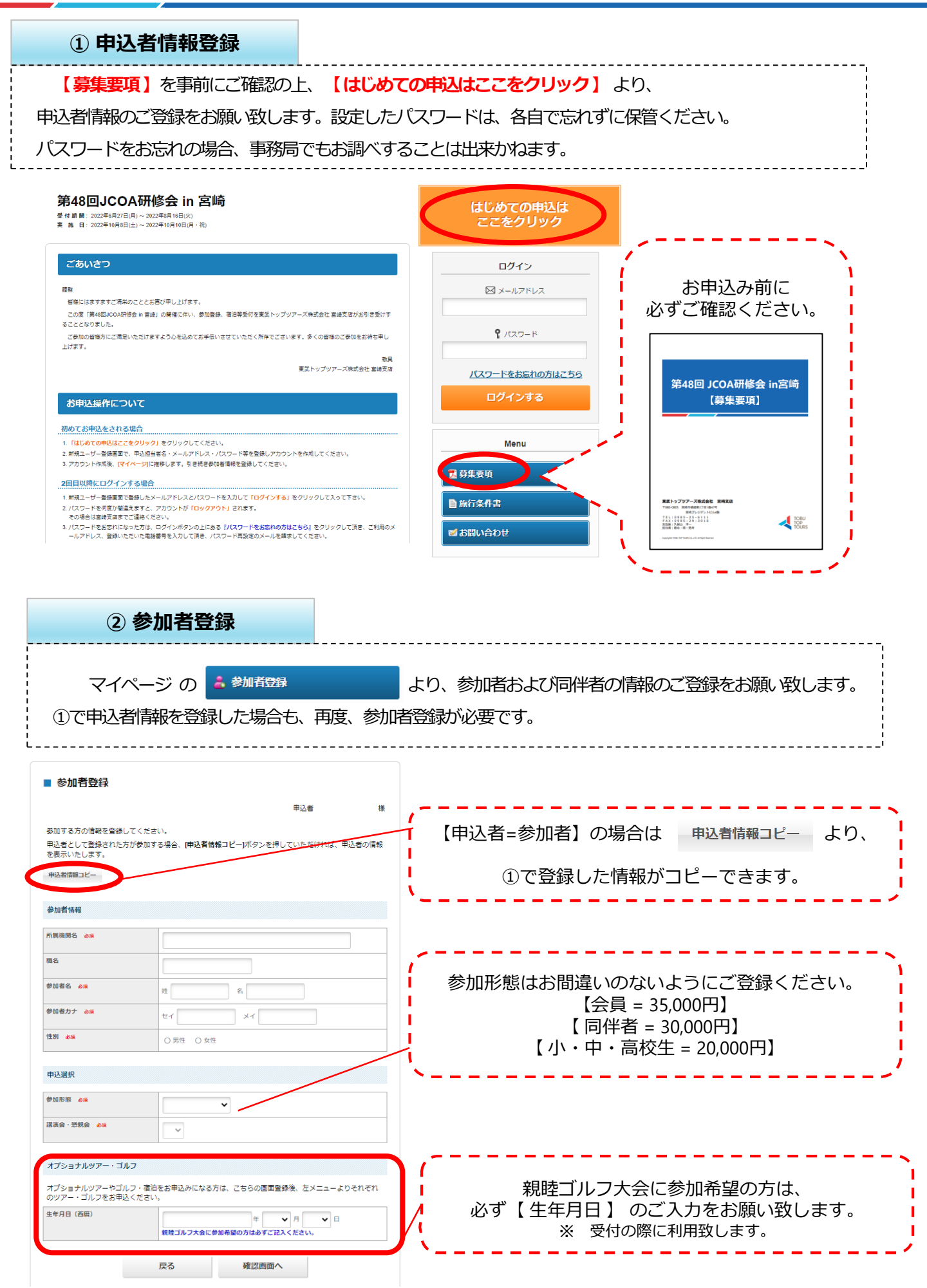

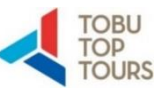

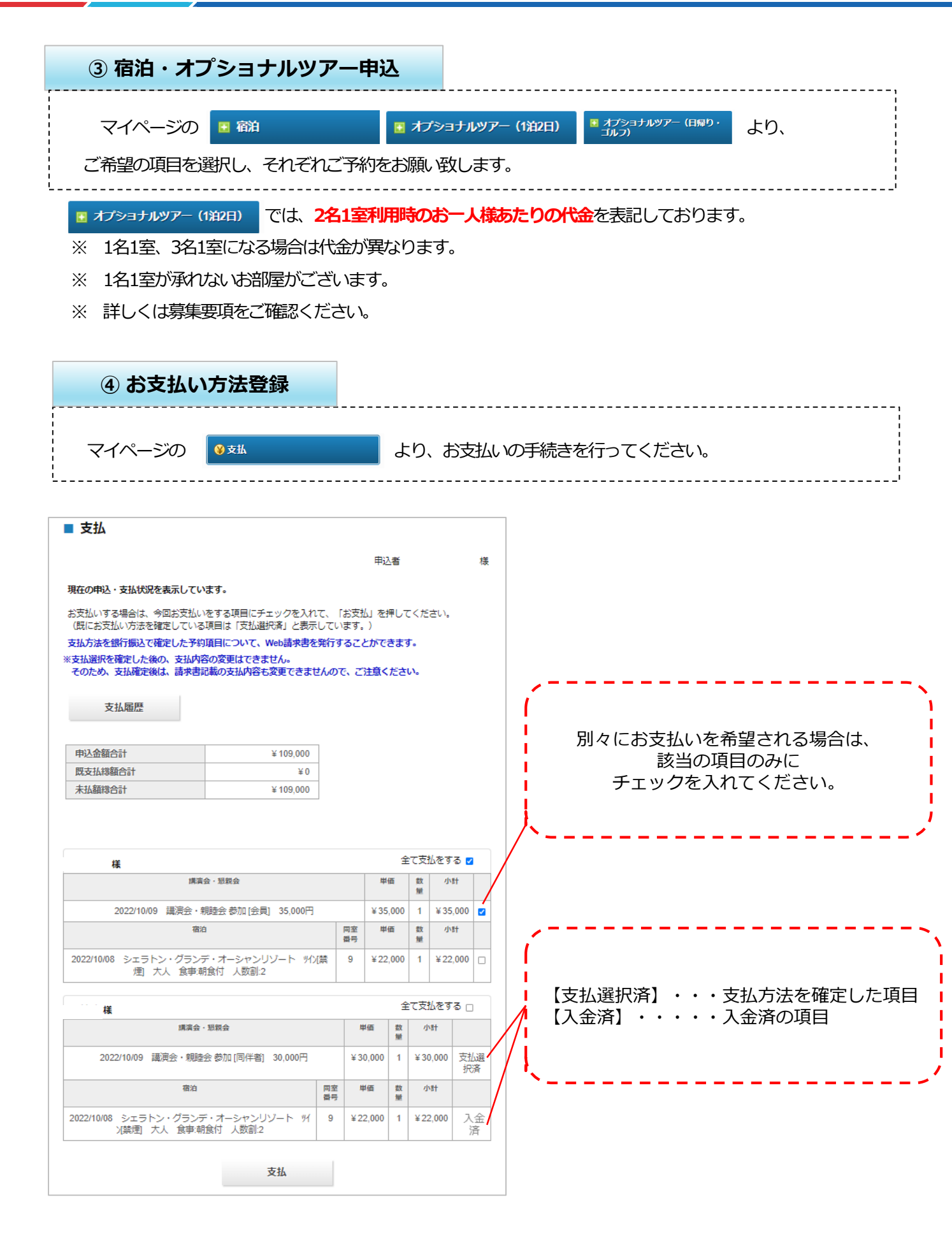

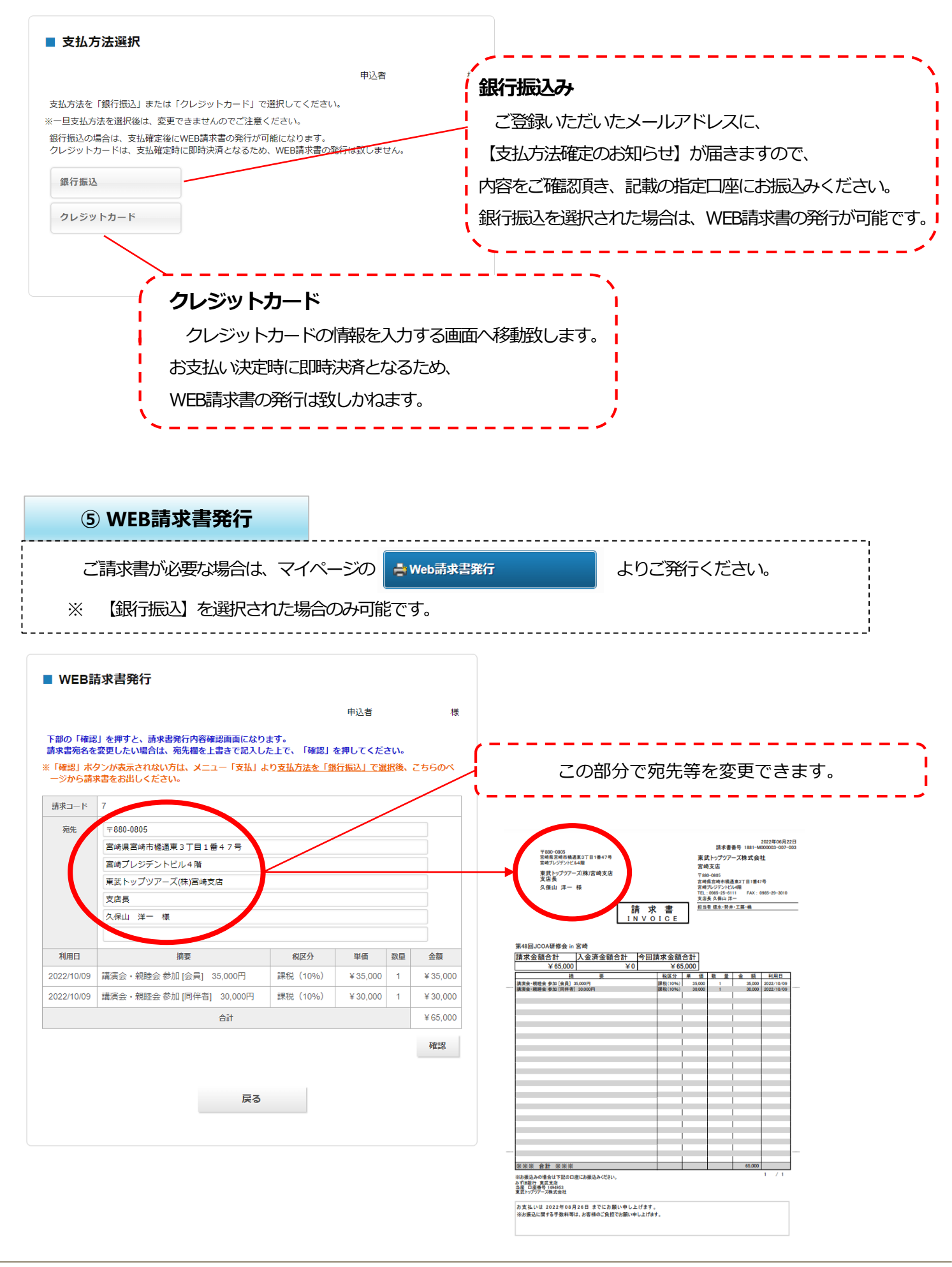

## お申込みページ操作方法

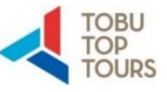

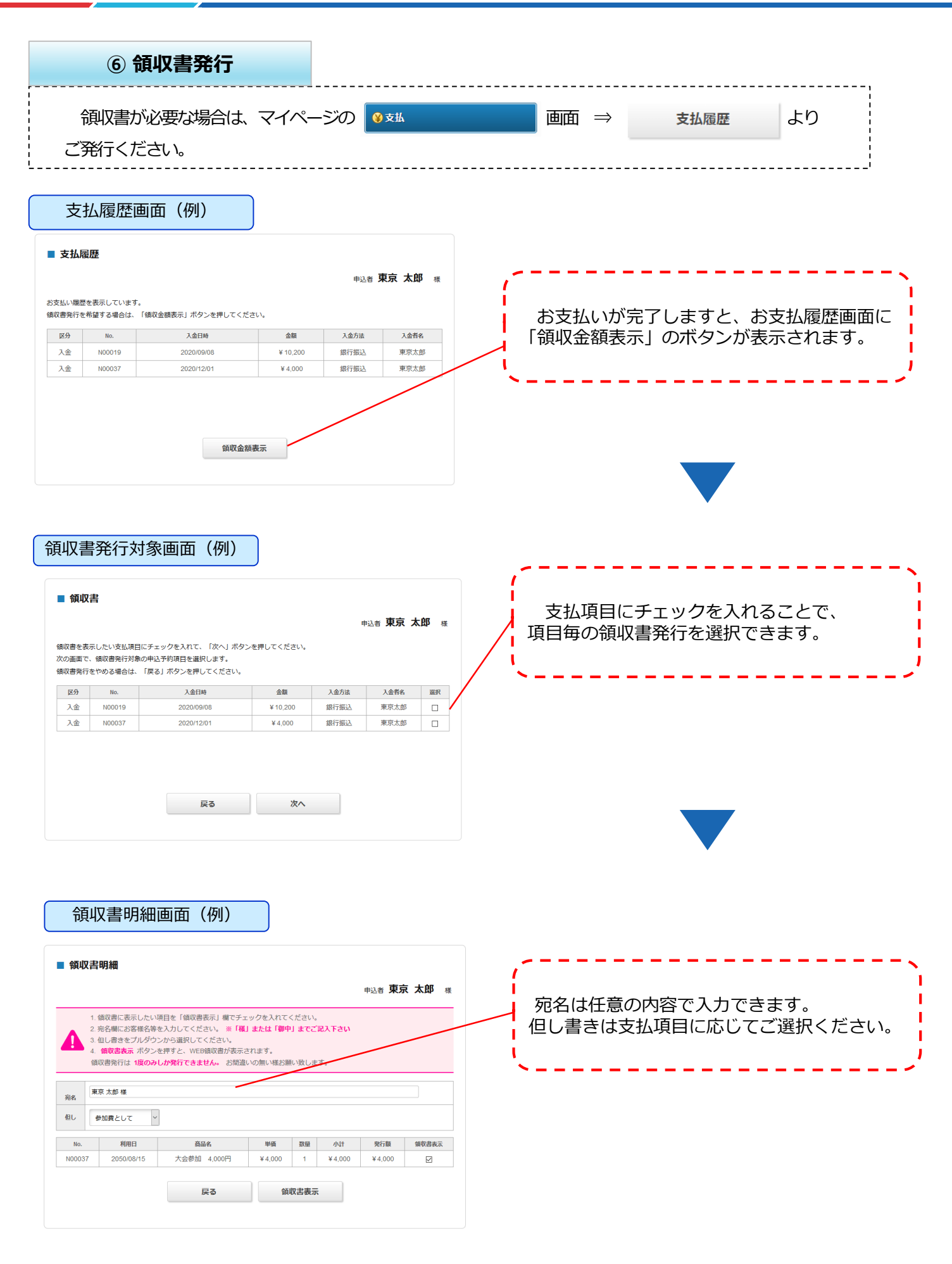

## お申込みページ操作方法

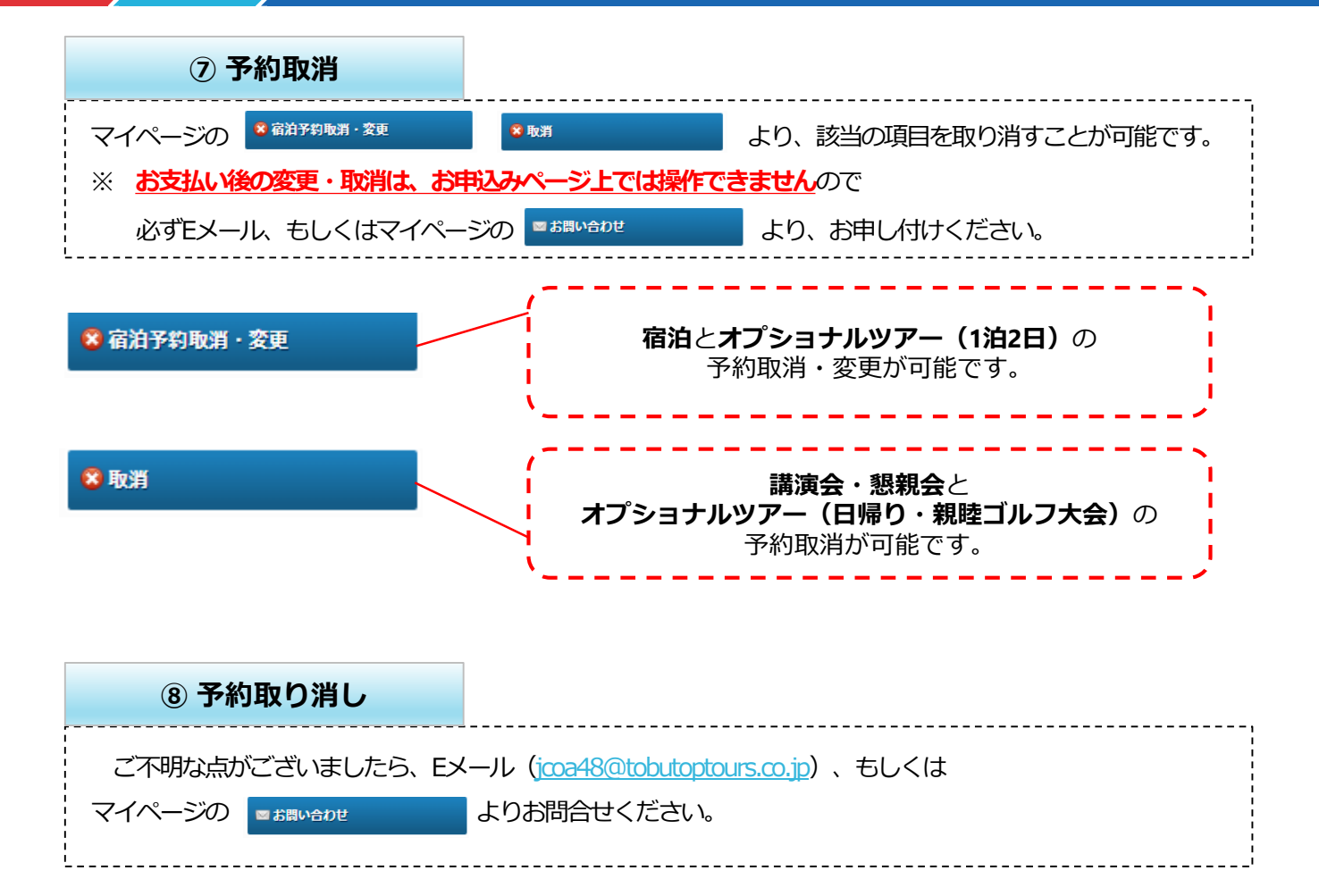

TOBU TOP

TOURS